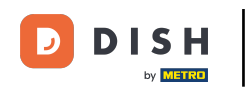

Prvním krokem je otevření mobilní aplikace DISH a přihlášení. Kliknutím na přihlášení přejdete dále.

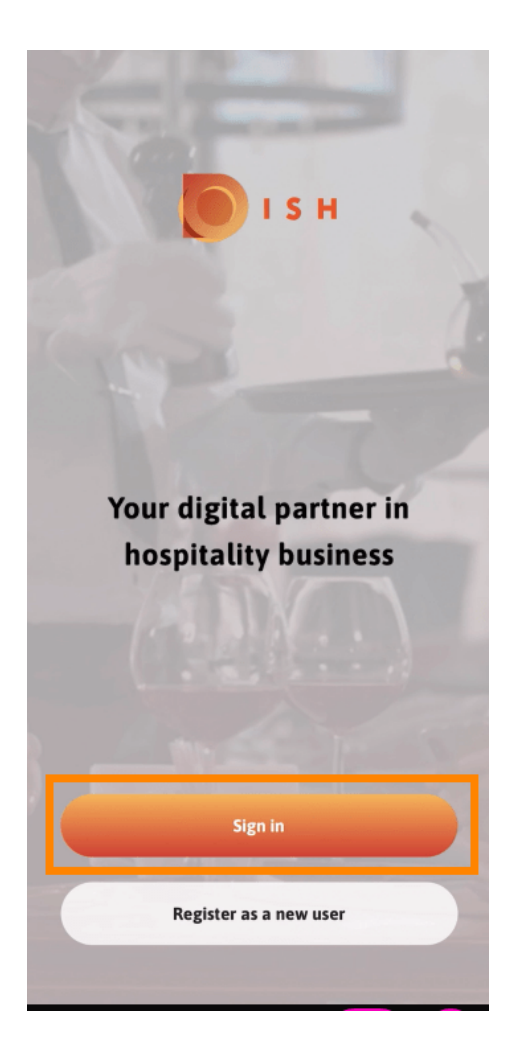

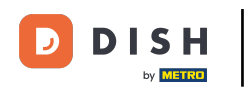

## Kliknutím na pokračovat budete přesměrováni na stránku jednotného přihlášení DISH.

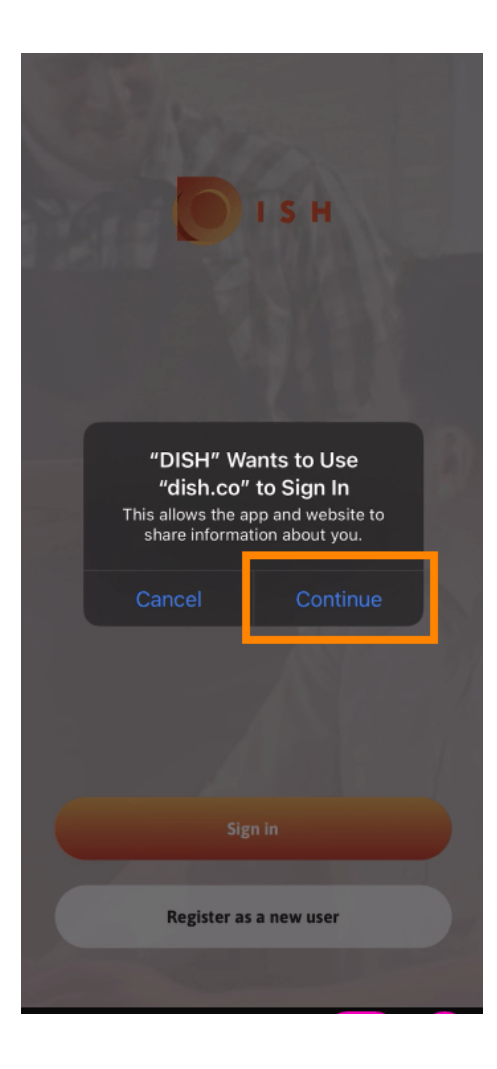

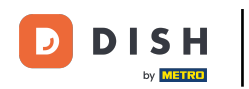

## Zadejte uživatelské jméno a heslo.

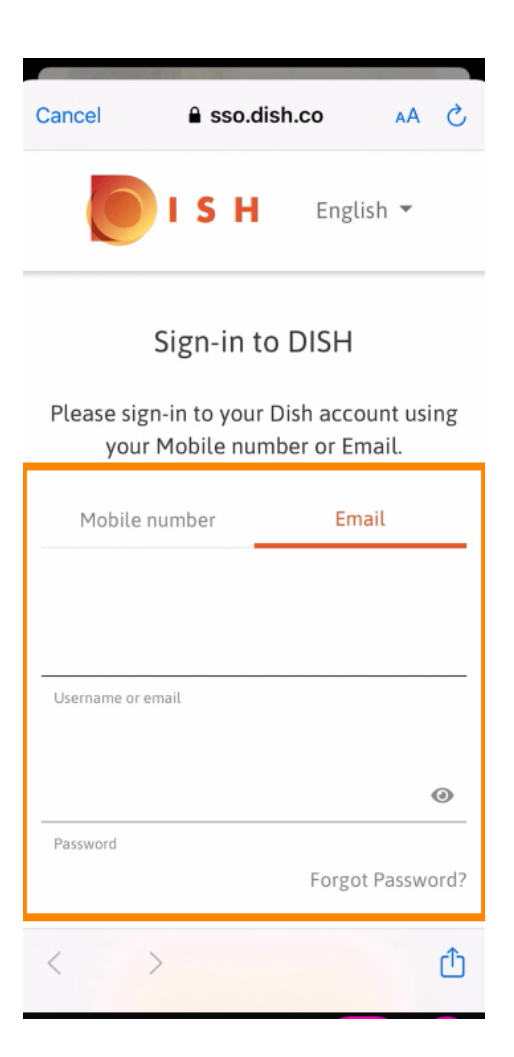

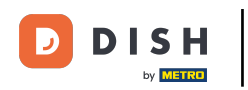

## Dokončete tento krok kliknutím na přihlášení.

| Cancel                                                                 | sso.disl                            | h.co        | AA ×     |
|------------------------------------------------------------------------|-------------------------------------|-------------|----------|
| Please sign-in to your Dish account using your Mobile number or Email. |                                     |             |          |
| Mobile number Emai                                                     |                                     | L           |          |
|                                                                        |                                     |             |          |
| training@hd.digital                                                    |                                     |             |          |
| Username o                                                             | or email                            |             |          |
|                                                                        |                                     |             | ۵        |
| Password                                                               |                                     |             |          |
|                                                                        |                                     | Forgot P    | assword? |
|                                                                        |                                     |             |          |
|                                                                        | Log I                               | n           |          |
|                                                                        | No Account<br><mark>Sign u</mark> j | t yet?<br>p |          |
| <                                                                      | >                                   |             | Û        |

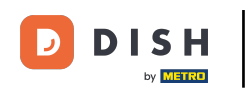

Nástroj Rezervace DISH se zobrazí pod vašimi nástroji. Kliknutím na něj otevřete svůj řídicí panel.

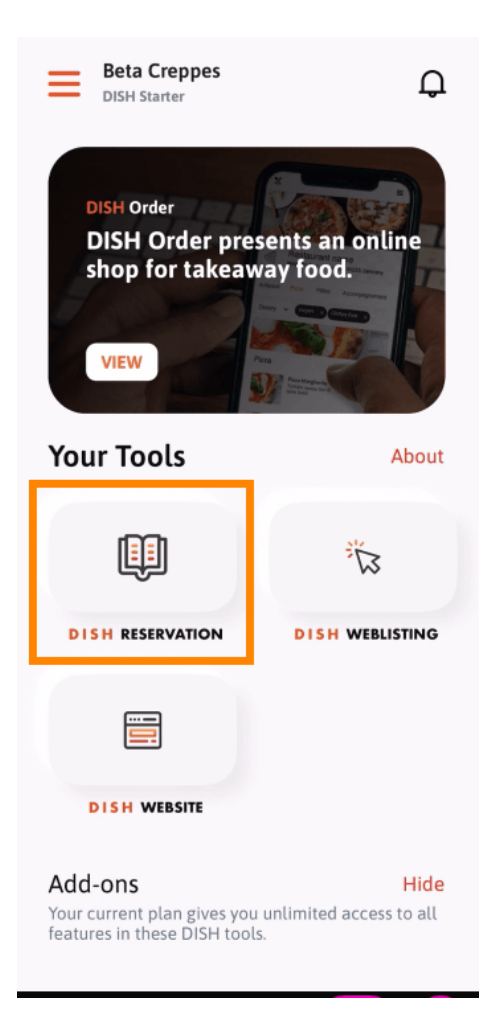

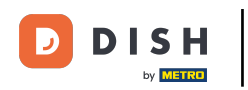

## • Pokračujte kliknutím na Rezervace DISH .

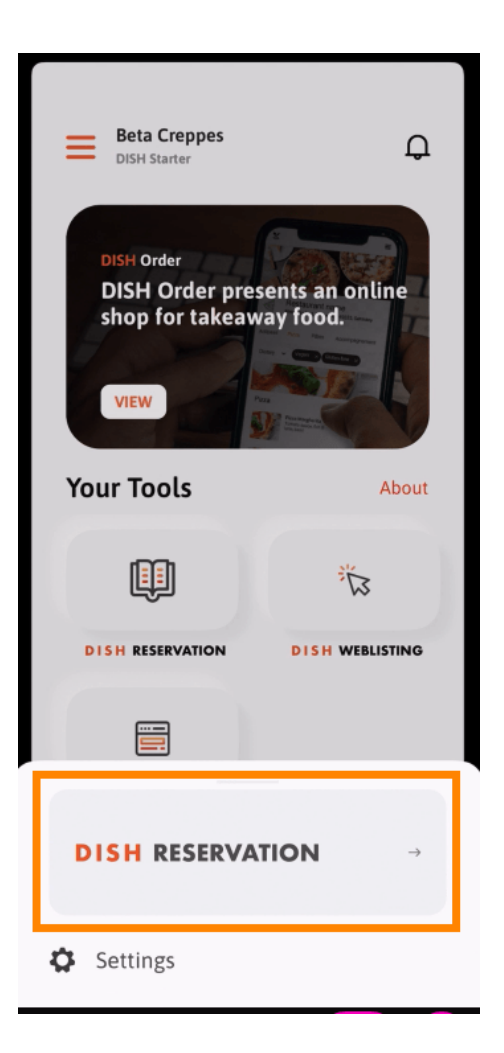

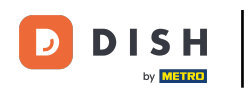

Pro zajištění vysokých standardů kvality souhlasíte s používáním souborů cookie .

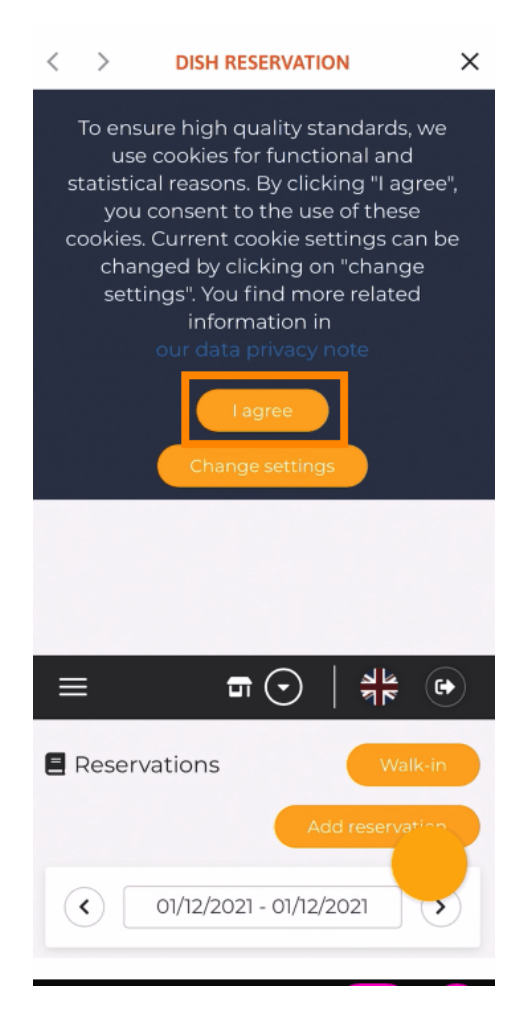

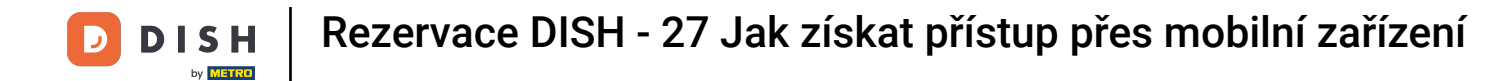

To je vše. Nyní se nacházíte v mobilní verzi rezervace DISH.

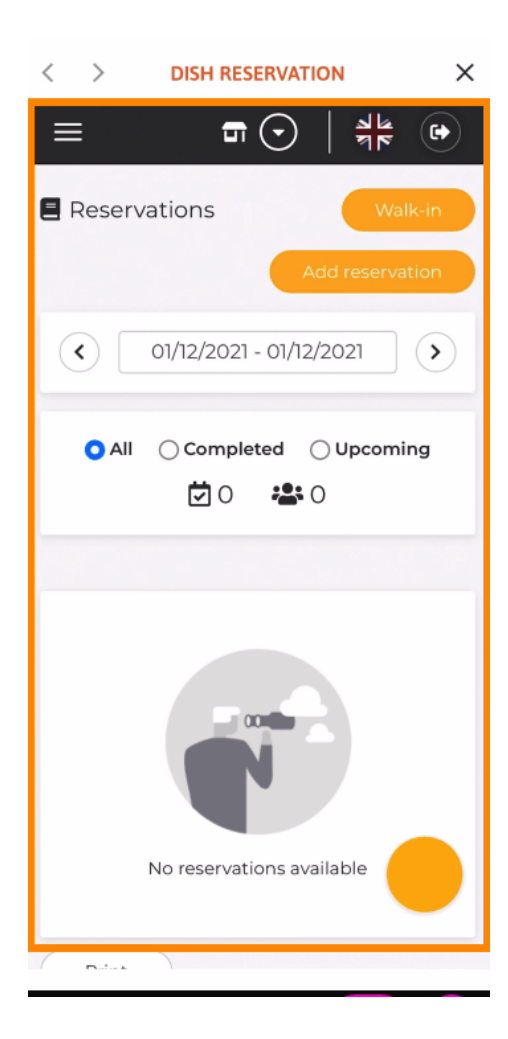

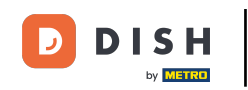

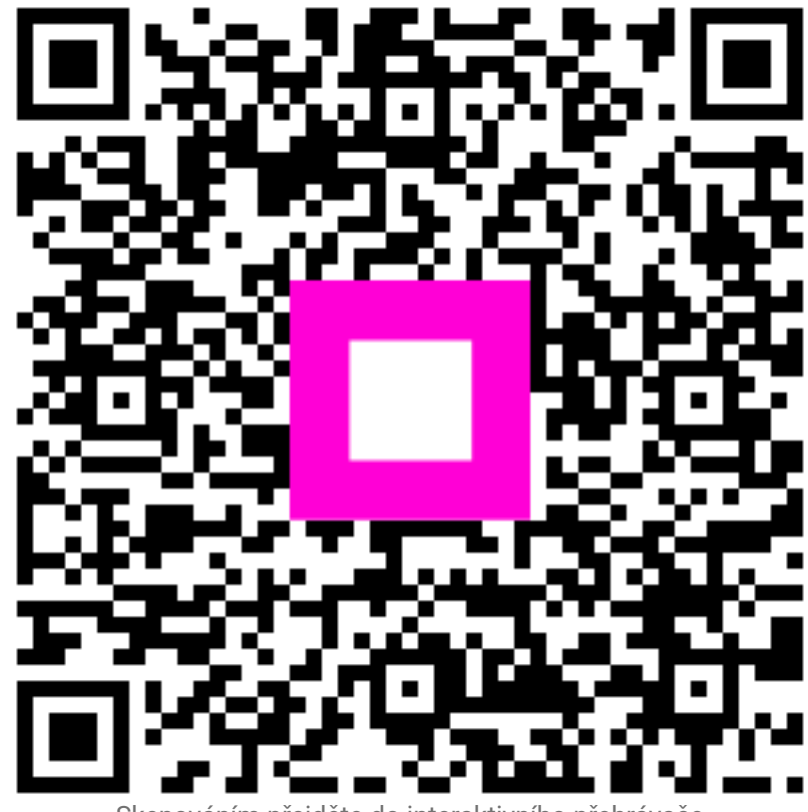

Skenováním přejděte do interaktivního přehrávače